「eCamera APP」 操作マニュアル

 APP「eCamera」(iOS/Android 対応:無料)インストール 本体を電源に接続する。

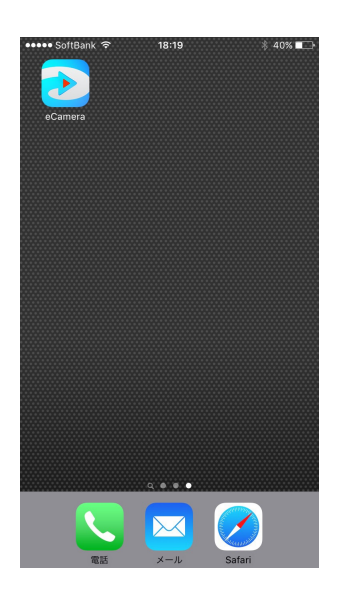

APP への登録

| ●●●○ SoftBank 🗢 | 13:58   | ∦ 62% 🔳 ) | ••••ः SoftBank रू | 13:59  | ∦ 62% 💷 € |
|-----------------|---------|-----------|-------------------|--------|-----------|
|                 |         |           | <                 | 登録     |           |
|                 |         |           |                   |        |           |
|                 |         |           | ① ユーザー名を入         | 、力(英語) |           |
|                 |         |           | 再度ユーザー名           | を入力    |           |
|                 | eCamera |           |                   | 18文字   | 0         |
|                 |         |           |                   | 登録     |           |
| ① ユーザー名         |         |           |                   |        |           |
| 🔒 パスワード         |         | O         |                   |        |           |
|                 | ログイン    |           |                   |        |           |
| 登録              |         | Forgot    |                   |        |           |
|                 |         |           |                   |        |           |
|                 |         |           |                   |        |           |
|                 |         |           |                   |        |           |
|                 |         |           |                   |        |           |
|                 |         |           |                   |        |           |
|                 |         |           |                   |        |           |

【操作マニュアル】

- 1 : APP を立ち上げる。
- 2: 左下の「登録」をクリックし、"ユーザー名" "パスワード"を登録する。
- 3:トップ画面に戻り、"ユーザー名" "パスワード"でログインする。

### ③ デバイス追加

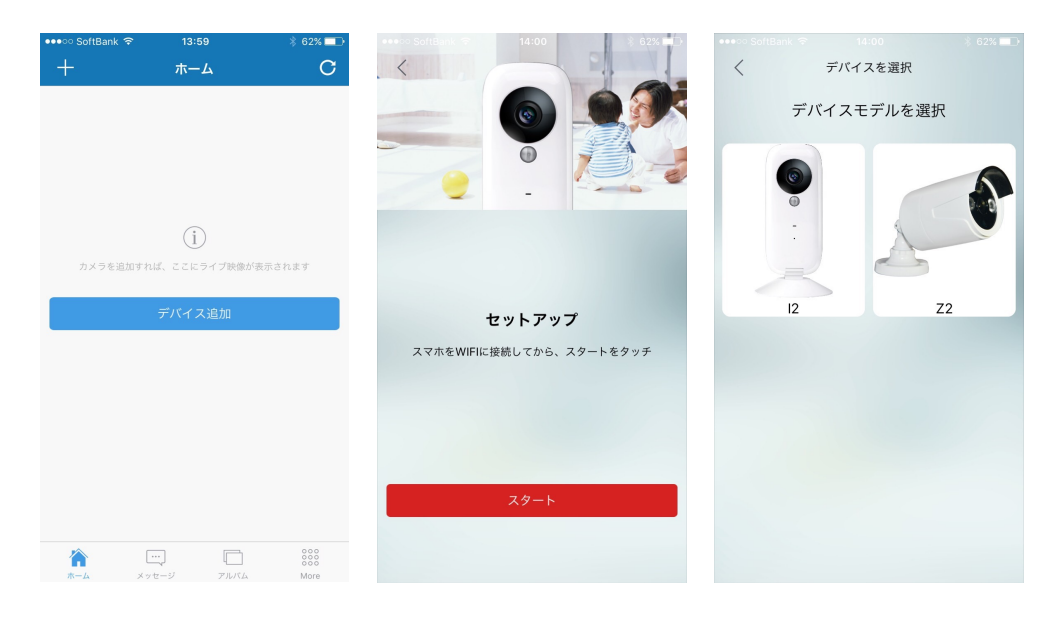

# 【操作マニュアル】

- 1:HOME 画面の"デバイス追加"をタッチする。
- 2:スマホを WiFI に接続して "スタート"をタッチする。
- 3:接続するデバイスモデルを選択し、タッチする。

#### ④ セットアップ手順

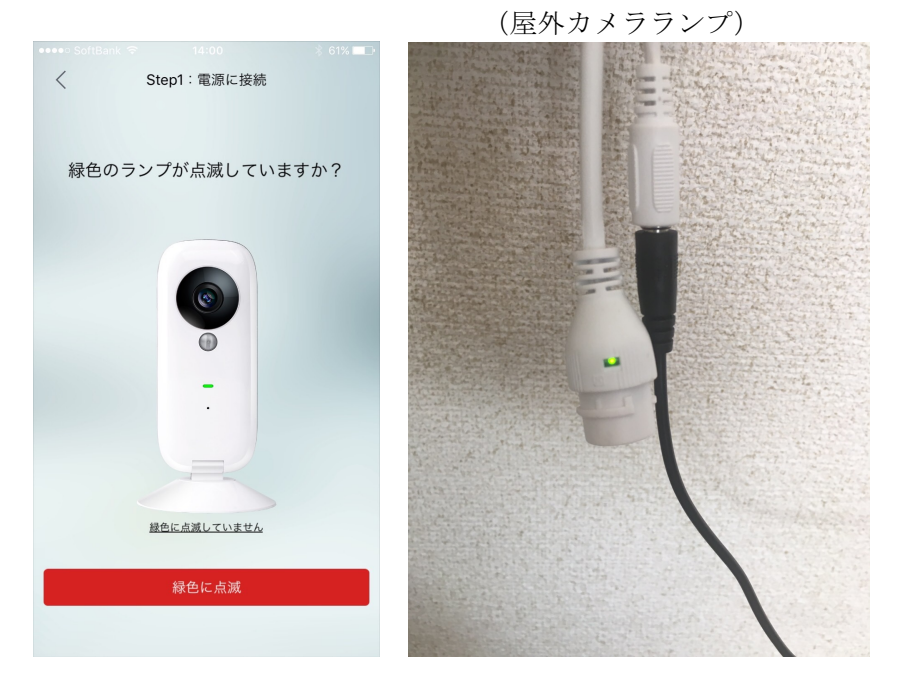

### 【操作マニュアル】

1:緑色のランプが点滅することを確認する。 (点滅が確認できない場合は、APP 内の「緑色に点滅していません」をタッチ、 あるいは操作マニュアル※を参照のこと)

2: 点滅が確認できたら、下赤枠の"緑色に点滅"をタッチする。

#### ※緑色に点滅しない場合

1:電源とケーブルの接続状態を確認(場合により、他のACアダプターでもお試し下さい)

2:リセット 細いピンでリセットボタンを5秒以上長押ししてください。リセットするのに、3~5分間程かかります。

3:LED ランプの状態を確認
①黄色常時点灯:カメラ起動中
1~2分間程、お待ち下さい。
②青色常時点灯:給電不足かオフラインモード
AC アダプタを変えてみてください。
「設定」「ネットワークモード」で「オフラインモード」になっていないかを確認してください。「オフラインモード」の場合は、「オンラインオード」に切り替えてください。
③緑色常時点灯:ネットワーク接続済み
トップに戻り、デバイスリストをご確認ください。

## ⑤ ネットワークに接続

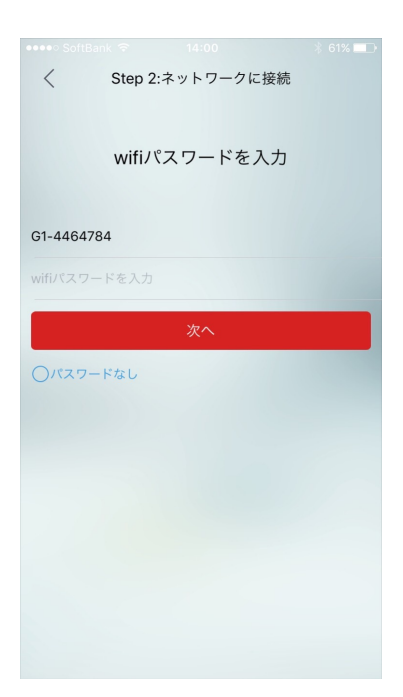

【操作マニュアル】

1:スマホが繋がっている SSID が表示されるので、パスワードを入力し、"次 へ"をタッチする。(パスワードが無い場合は、"次へ"の下にある"パス ワードなし"にチェックをいれ"次へ"をタッチ)

### ⑥ ネットワーク接続方法

『室内カメラ』接続開始画面

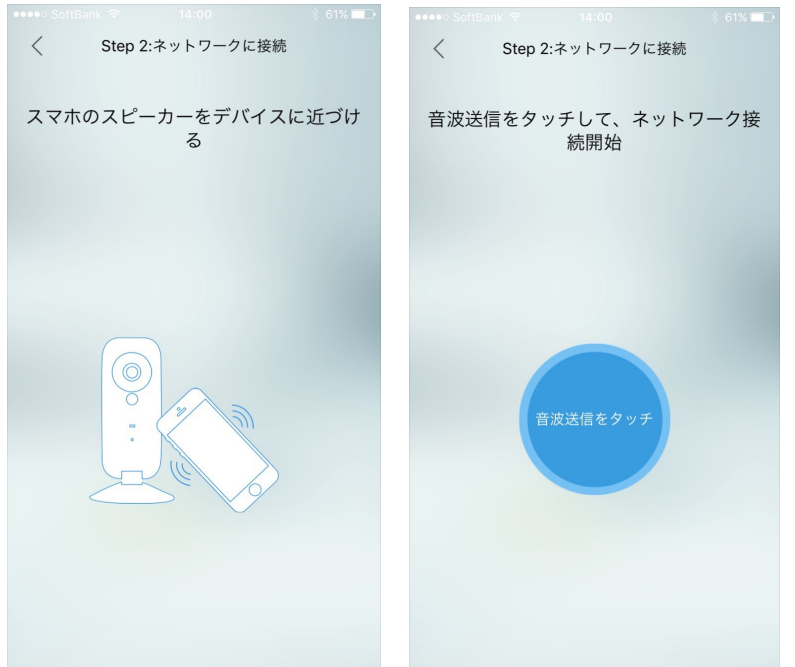

## 【操作マニュアル】

『室内カメラ』

- 1: APP に出てくるように、スマホのスピーカー部分をデバイスへ近づける。
- 2: APP 中央に出てくる"音波送信"をタッチする。
- 3: デバイスのランプが点滅から点灯状態になるとセットアップ完了。 (セットアップできない場合は※を参照のこと)

### 『屋外カメラ』接続開始画面

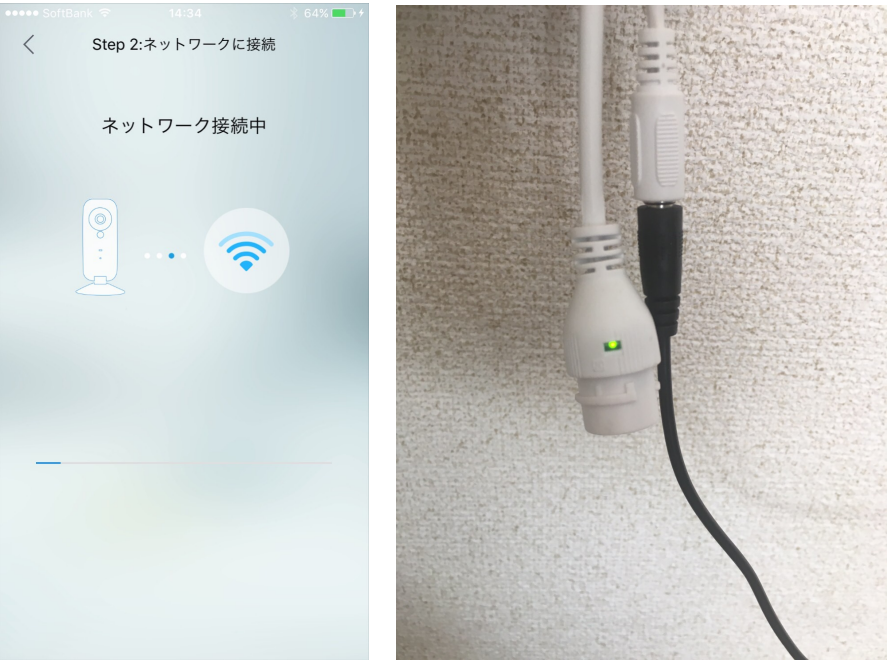

### 【操作マニュアル】

『屋外カメラ』

- 1:⑤の操作をおこなうと、そのままネットワーク接続が開始される。
- 2:緑色のランプが点滅から点灯状態になるとセットアップ完了

※セットアップできない場合1. できるだけスマホのスピーカーをカメラ本体に近づけ音量をあげてください。

2. 静かな環境で設定して下さい。

1. 無線 LAN のネットワーク設定を確認して下さい。
 ①ネットワーク名は、英語・数字のみで作成
 ②ネットワーク名が表示されるように設定
 ③5GHz 帯を利用している場合は 2.4GHz 帯に変更
 ④パスワードが合っているか確認
 ⑤無線 LAN の暗号方式を WPA か WPA2 に変更
 ⑥無線 LAN が通信できるか確認

今後、『室内カメラ』の接続方法を『屋外カメラ』の接続方法に統一します。

#### ⑦ 動画視聴

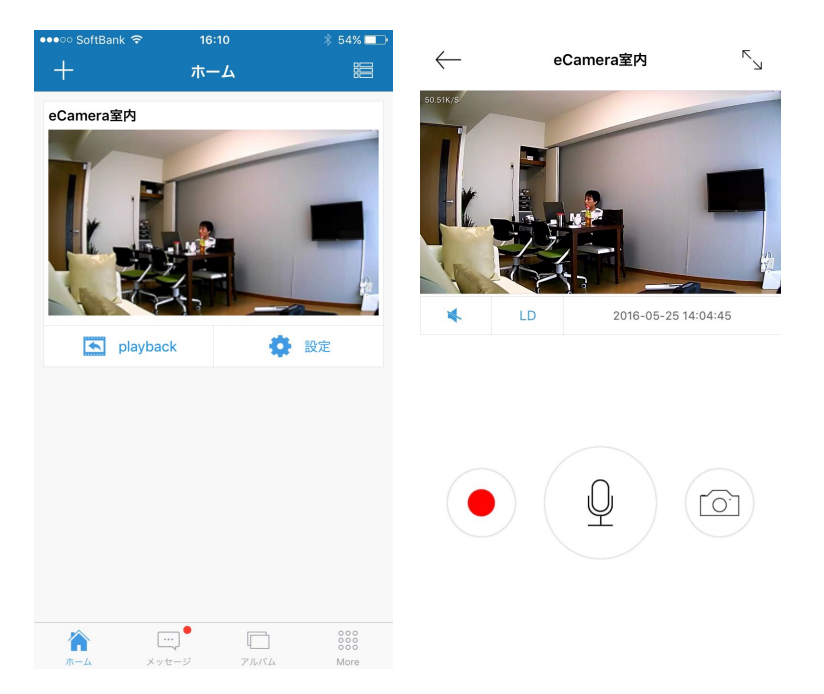

【操作マニュアル】

- 1: セットアップ完了で、HOME 画面にカメラのライブ画像が表示される。
- 2: ライブ画像をタッチすると、リアルタイム動画を視聴することができる。
- 3:動画画面下左側のヘマークをタッチすることにより、録画場所の音声視聴 0N/0FFが選択できる。
- 4:動画画面下真ん中をタッチすると、「LD 画質」「SD 画質」「HD 画質」を選 択することができる。
- 5:「マイクボタン」を長押しすると、通話を開始できる。
- 6: 「●」をタッチすると、録画を開始できる。
- 7:「カメラマーク」をタッチすると、写真を撮ることができる。

#### ⑧ HOME 画面説明

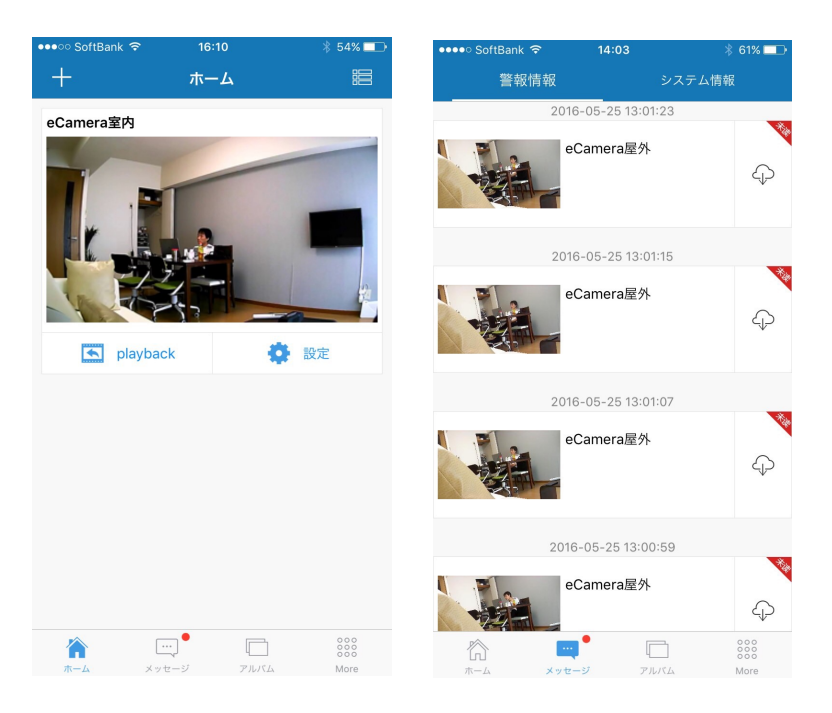

#### 【操作マニュアル】

1:HOME 画面下の "メッセージ" をタッチすると、"警報情報" "システム情報" が確認できる。

・"警報情報"は、警報メッセージが発生したログ情報を確認できる。 警報モードが設定されている場合(次項⑧で説明)、人の動きなどを感知す ると、スマホへのプッシュ通知と共に録画が開始される。

また、右にあるクラウドマークをタッチすると、動画がスマホにダウンロードされるため、「eCamera」の電源が切れていたり、持ち去られたとしても視聴が可能となる。

・ "システム情報"は、APP のバージョンアップ等に関する情報が掲載される。

2: "アルバム"には、動画視聴画面で録画した動画や、写真が保存される。

3: "More"には、アカウント情報、会社情報、お問い合わせ情報などがある。

| 9           | 詳細韵      | 定    |         |
|-------------|----------|------|---------|
| •••• SoftBa | nk 🗢 16  | :10  | ∦ 54% 💶 |
| +           | 木-       | -A   | :8      |
| eCamera     | 室内       |      |         |
| I           |          |      |         |
|             | playback | 0    | 設定      |
|             |          |      |         |
|             |          |      |         |
|             |          |      |         |
|             |          |      |         |
|             |          |      |         |
|             |          |      |         |
|             |          |      |         |
|             | ···. •   |      | 000     |
| ホーム         | メッセージ    | アルバム | More    |

- 【操作マニュアル】
  - 1: HOME 画面にあるライブ画像下の"設定"をタッチしデバイスや APP の詳細 を設定することができる。

"playback"をクリックすると、カメラ本体に保存されている動画を視聴できる。

| ••••○ SoftBank 奈 | 18:31<br>設定 | * 38% 💶 •               | ••••○ SoftBank 중 1 | 8:48          |
|------------------|-------------|-------------------------|--------------------|---------------|
| 6                |             | eCamera 👌               | 警報                 |               |
|                  |             |                         | 警報音                |               |
| LEDランプ           |             |                         | 警報音パターン            | 警察車 >         |
| 音声案内             |             | $\overline{\mathbf{O}}$ | 警報感度               | デフォルト >       |
| 置き方              |             | 通常 >                    | (22)               |               |
| 警報               |             | 未設定 >                   | $\sim$             |               |
| 録画               | SDモー        | ド設定完了 >                 |                    |               |
| デバイスロック          |             | 未設置 >                   | 時間帯設定              | : 22:00-12:00 |
| サブアカウント管理        |             | >                       |                    |               |
| ネットワーク変更         |             | >                       |                    | 12            |
| ネットワークモード        | オンラ         | インモード >                 |                    | 0             |
|                  | )           | 000<br>000<br>More      |                    |               |

- 2: "LED ランプ"でレンズ下にあるランプを ON/OFF することができる。
- 3: "音声案内"でカメラの音声案内 ON/OFF を設定できる。
- 4: "警報"では、"警報設定"画面で「警報モード時間帯」「警報音 ON/OFF」 「警報音パターン」を設定することができる。 「警報モード時間帯」を設定するには、画面中央の大きな円枠にある、○を 押した状態で動かすと設定することができる。
- 5: "録画"では、「動体検知保存」(動体検知した時のみ録画。現時点室内 モデルのみ)の ON/OFF と、「録画画質」(LD 画質、SD 画質、HD 画質)を選

択できる。

- 6: "デバイスロック"では、ロックパターンを作成する(最低4つ以上の点 を通過)ことで、他者が動画視聴できないようなるため、プライバシー保 護となる。
- 7: "サブアカウント管理"では、新たにアカウントを追加することができる。
- 8: "ネットワーク変更"は、WiFi の変更ができる。項目④以降のネットワーク接続手順をおこなうことで変更が可能となる。
- 9: "ネットワークモード"では、APP からデバイス本体のオンライン・・オフ ラインを選択することができる。オフラインモードでネットワークがなく ても録画が可能。

株式会社リンクジャパン 2016 年 5 月 27 日